ポルトガル語

Você pode realizar o procedimento de atualização da data de vencimento do período de estadia pelo "aplicativo Yucho de leitura de cartão de residência"!

#### [Clientes Elegíveis]

- Pessoas que receberam uma mensagem sobre a atualização de informações como o período de estadia ao usar o ATM ou o Yucho Direct
- Pessoas que atualizaram seu cartão de residência

### [Etapas do Procedimento]

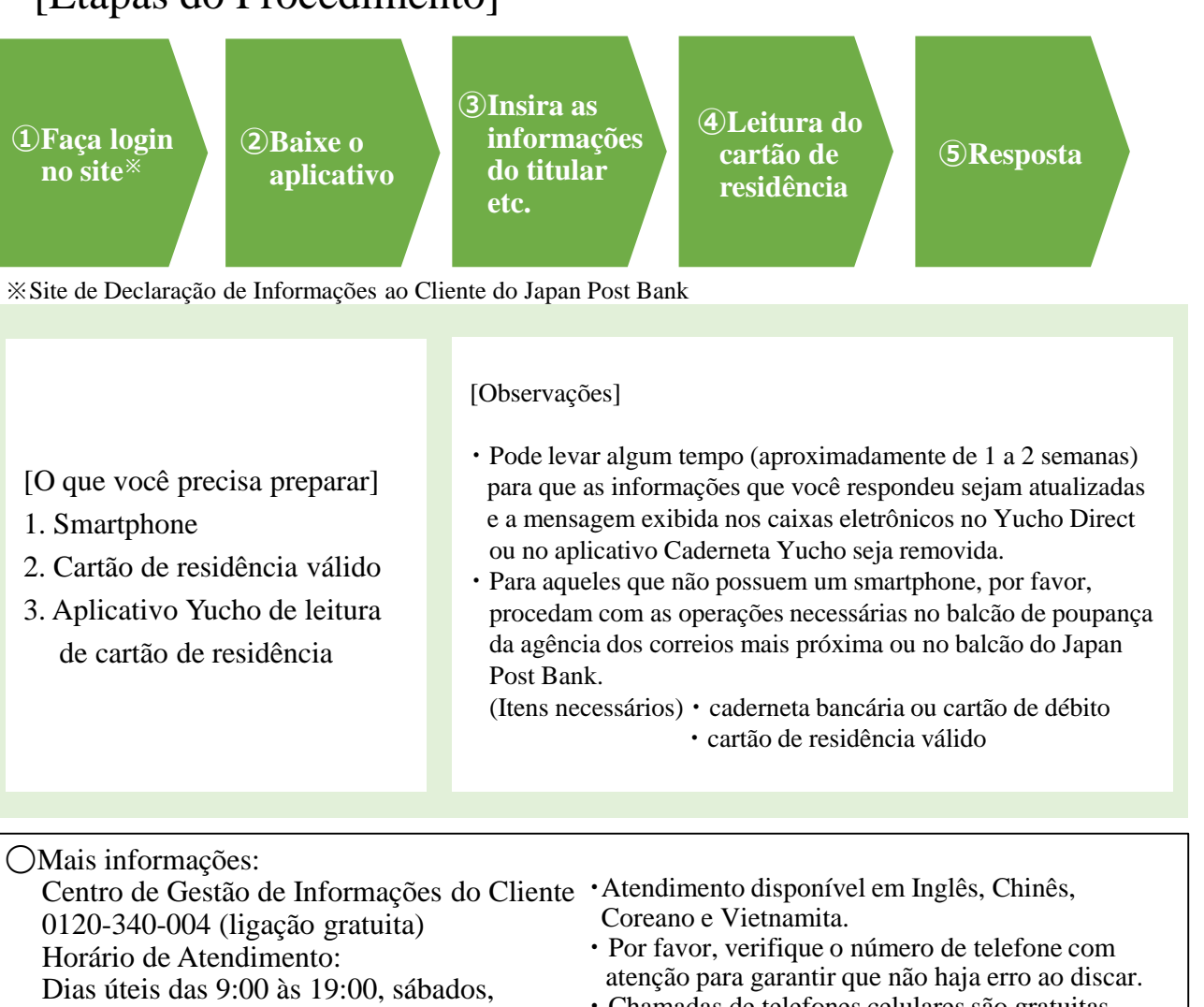

- Sábados, Domingos e feriados das 9:00 às
- Serviço indisponível de 31 de dezembro a 3 de janeiro.

17:00

- · Chamadas de telefones celulares são gratuitas.
- Podem existir casos em que o serviço não esteja disponível para telefones IP, entre outros.

#### お問い合わせ先

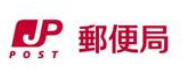

# (1) Faça login no site

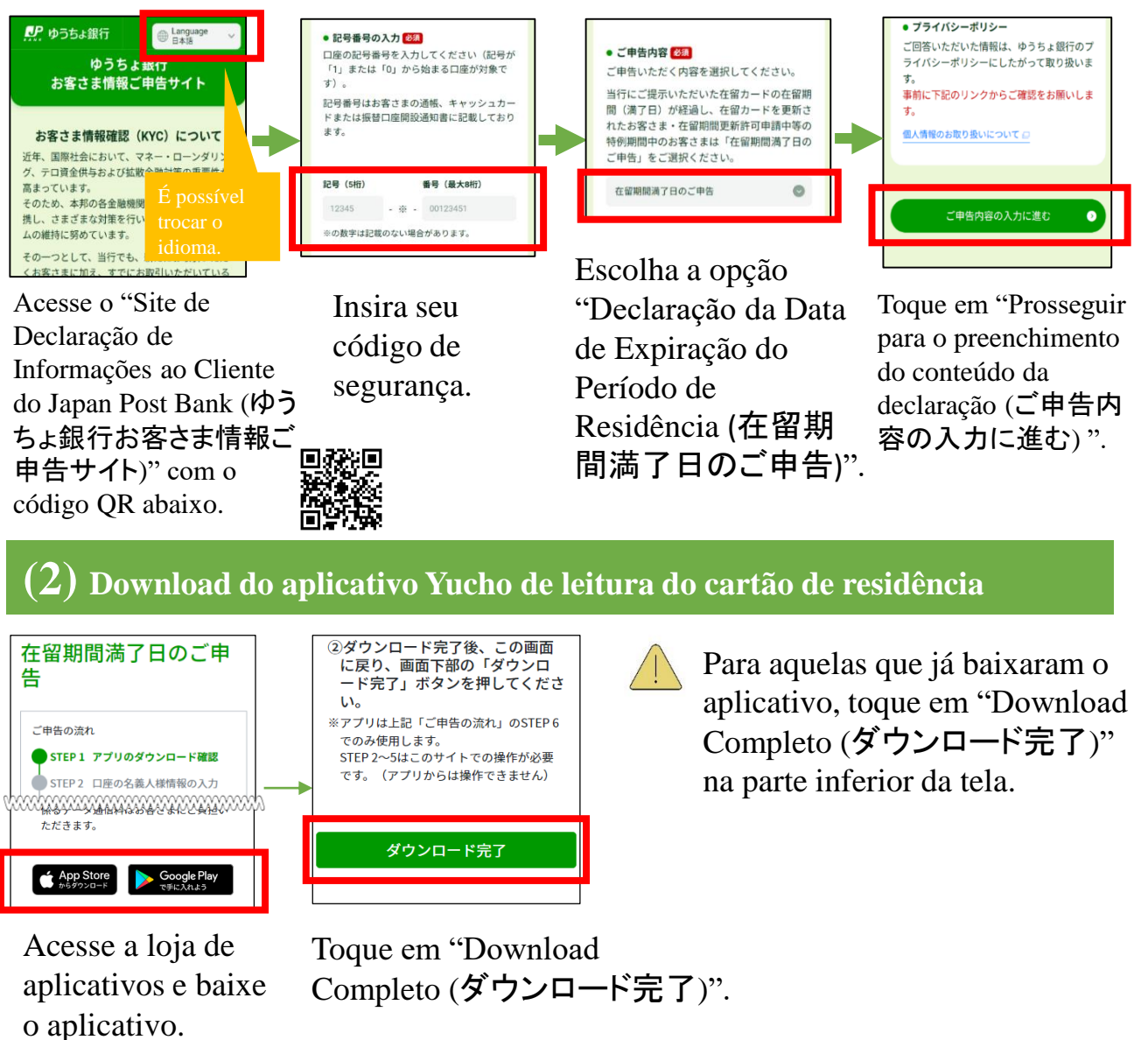

#### (4) Leitura do cartão de residência 0-0-0-0-0 個人情報の取り扱いについて STEP 6 在留カードの読み取り アプリで取得した情報は、ゆうちょ銀行のプラー STEP 5 入力内容の確認 ーポリシーにしたがって取り扱います。 プライバシーポリシーについては、下記リンク先 アプリの案内にしたがって、お手持ちの在 ゆうちょ銀行Webサイトをご確認くださ 留力ードを読み取ってください。 口座の名義人様情報 個人情報のお取り扱いについて [2] ※アプリ記動後も、このページ(タプ)は 言語を選択してください。 閉じないでください。(閉じた場合、は 利用規定について ᠂᠋ᠯ᠈ᡃᡠᢆ᠋᠊᠋ᠯ᠈ᡏ᠈᠂ᢣ᠋᠋᠂ᡔᡀ᠋ᢆᡎ᠕᠋ᢆᠼ 「在留カード読取アプリ」 このアプリをお使い頂く前に、利用規定をご を起動 STEP 6 🔨 修正する スマートフォンアプリ利用規定 アプリで在留カードの読み取りが完了後、 □ 上記の内容を確認し同意します。 画面下部の「回答する」ボタンを押してく Verifique as informações Toque em "Iniciar o Escolha o idioma e Depois de verificar os inseridas e, se houver toque em "Próximo algum erro, toque em aplicativo de leitura regulamentos, marque "Corrigir (修正する)". (次へ)". do cartão de as duas caixas. Se não houver erros, residência (在留力一 toque em "Prosseguir ド読取アプリを起動)". para o STEP6". 在留カードの赤枠の位置に端末を乗せて ください 在留カードの読み取り € スマートフォンアプリ利用規定 Z

在留カードの情報を参照するために、カ− ド右上の番号を入力してください。

Insira o número do

residência e toque em

"Próximo (次へ)".

seu cartão de

在留カード番号(半角英数字12桁)

※5秒以上経っても読み取れない場合は、位置を変えてお試しください。

Coloque o seu smartphone

sobre o cartão de residência

e toque em "Iniciar leitura

(読み取り開始)".

ドの読み取りに成功しまし

Ao tocar em "OK",

redirecionado para o

navegador web.

você será

# (5) Resposta

"Próximo (次へ)".

✓ 上記の内容を確認し同意します。

Toque em

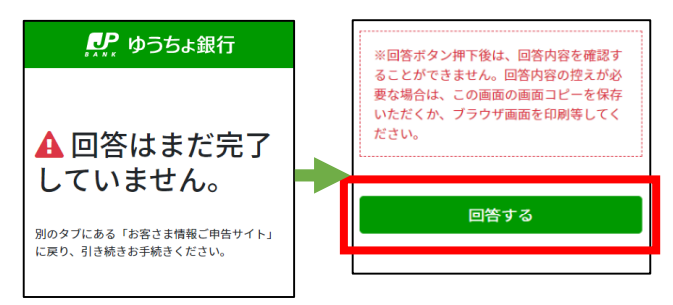

Troque a aba para o "Site de Declaração de Informações ao Cliente". Toque em "Responder (回答する)" e finalize.

# (3) Insira as informações do titular etc.

cartão de

residência.

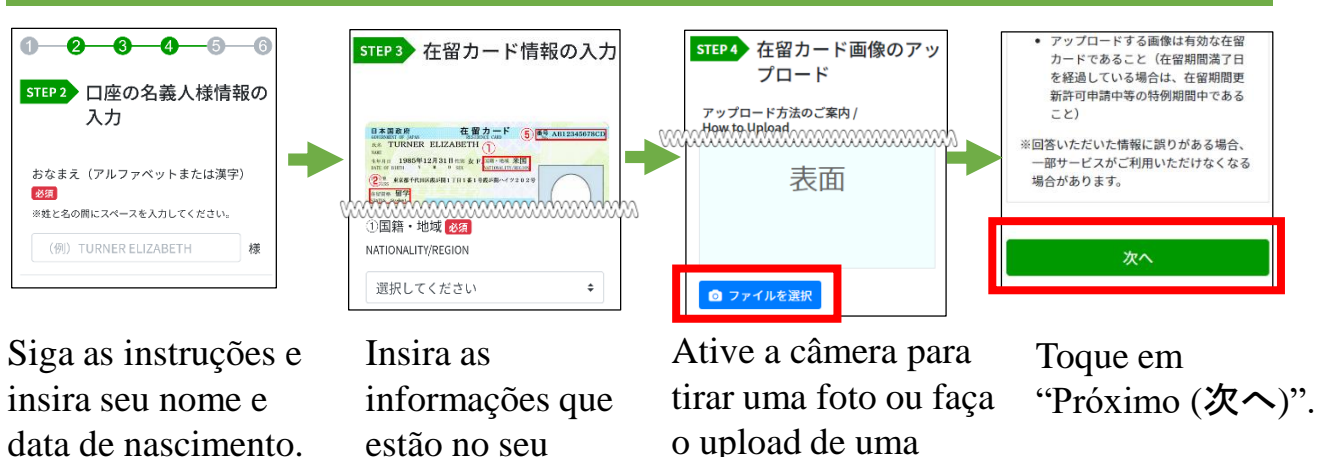

imagem salva no seu

smartphone.